# 阿里云 数据传输

# 快速入门

文档版本: 20190521

为了无法计算的价值 | [] 阿里云

# <u>法律声明</u>

阿里云提醒您在阅读或使用本文档之前仔细阅读、充分理解本法律声明各条款的内容。如果您阅读 或使用本文档,您的阅读或使用行为将被视为对本声明全部内容的认可。

- 您应当通过阿里云网站或阿里云提供的其他授权通道下载、获取本文档,且仅能用于自身的合法 合规的业务活动。本文档的内容视为阿里云的保密信息,您应当严格遵守保密义务;未经阿里云 事先书面同意,您不得向任何第三方披露本手册内容或提供给任何第三方使用。
- 未经阿里云事先书面许可,任何单位、公司或个人不得擅自摘抄、翻译、复制本文档内容的部分 或全部,不得以任何方式或途径进行传播和宣传。
- 3. 由于产品版本升级、调整或其他原因,本文档内容有可能变更。阿里云保留在没有任何通知或者 提示下对本文档的内容进行修改的权利,并在阿里云授权通道中不时发布更新后的用户文档。您 应当实时关注用户文档的版本变更并通过阿里云授权渠道下载、获取最新版的用户文档。
- 4. 本文档仅作为用户使用阿里云产品及服务的参考性指引,阿里云以产品及服务的"现状"、"有缺陷"和"当前功能"的状态提供本文档。阿里云在现有技术的基础上尽最大努力提供相应的介绍及操作指引,但阿里云在此明确声明对本文档内容的准确性、完整性、适用性、可靠性等不作任何明示或暗示的保证。任何单位、公司或个人因为下载、使用或信赖本文档而发生任何差错或经济损失的,阿里云不承担任何法律责任。在任何情况下,阿里云均不对任何间接性、后果性、惩戒性、偶然性、特殊性或刑罚性的损害,包括用户使用或信赖本文档而遭受的利润损失,承担责任(即使阿里云已被告知该等损失的可能性)。
- 5. 阿里云网站上所有内容,包括但不限于著作、产品、图片、档案、资讯、资料、网站架构、网站画面的安排、网页设计,均由阿里云和/或其关联公司依法拥有其知识产权,包括但不限于商标权、专利权、著作权、商业秘密等。非经阿里云和/或其关联公司书面同意,任何人不得擅自使用、修改、复制、公开传播、改变、散布、发行或公开发表阿里云网站、产品程序或内容。此外,未经阿里云事先书面同意,任何人不得为了任何营销、广告、促销或其他目的使用、公布或复制阿里云的名称(包括但不限于单独为或以组合形式包含"阿里云"、Aliyun"、"万网"等阿里云和/或其关联公司品牌,上述品牌的附属标志及图案或任何类似公司名称、商号、商标、产品或服务名称、域名、图案标示、标志、标识或通过特定描述使第三方能够识别阿里云和/或其关联公司)。
- 6. 如若发现本文档存在任何错误,请与阿里云取得直接联系。

# 通用约定

| 格式            | 说明                                    | 样例                                         |
|---------------|---------------------------------------|--------------------------------------------|
| •             | 该类警示信息将导致系统重大变更甚至<br>故障,或者导致人身伤害等结果。  | 禁止:<br>重置操作将丢失用户配置数据。                      |
| A             | 该类警示信息可能导致系统重大变更甚<br>至故障,或者导致人身伤害等结果。 | ▲ 警告:<br>重启操作将导致业务中断,恢复业务所需<br>时间约10分钟。    |
| Ê             | 用于补充说明、最佳实践、窍门等,不<br>是用户必须了解的内容。      | 道 说明:<br>您也可以通过按Ctrl + A选中全部文件。            |
| >             | 多级菜单递进。                               | 设置 > 网络 > 设置网络类型                           |
| 粗体            | 表示按键、菜单、页面名称等UI元素。                    | 单击 确定。                                     |
| courier<br>字体 | 命令。                                   | 执行 cd /d C:/windows 命令,进<br>入Windows系统文件夹。 |
| ##            | 表示参数、变量。                              | bae log listinstanceid<br>Instance_ID      |
| []或者[a b<br>] | 表示可选项,至多选择一个。                         | ipconfig [-all -t]                         |
| {}或者{a b<br>} | 表示必选项,至多选择一个。                         | <pre>swich {stand   slave}</pre>           |

# 目录

| 法律声明       | I  |
|------------|----|
| 通用约定       | I  |
| 1购买流程      |    |
| 2 创建数据迁移任务 | 4  |
| 3 创建数据同步作业 | 7  |
| 4 创建数据订阅通道 | 10 |

# 1 购买流程

本文介绍数据传输服务中数据迁移、数据同步和数据订阅功能的购买流程。

### 购买数据迁移任务

- 1. 登录数据传输控制台。
- 2. 在左侧导航栏,单击数据迁移。
- 3. 在页面右上角,单击创建迁移任务。
- 4. 完成迁移任务配置后, 在弹出的购买配置确认页面, 选择链路规格。

| <b>117 HH</b> |
|---------------|
| 1121日・        |
| シレウリ・         |

-

关于链路规格说明,详情请参考数据迁移链路规格说明。

| 购买配置确认                               |         | ×                  |
|--------------------------------------|---------|--------------------|
|                                      |         |                    |
| 链路地域: <mark>华东1(杭州)</mark>           |         |                    |
| 链路规格: small                          | medium  | large              |
| xlarge                               | 2xlarge |                    |
| 付盡类型: 按使用时间付费                        |         |                    |
| 配 置 费 用 : /小时<br><del>原价 Y /小时</del> |         |                    |
| 公网流量费:                               | /GB     |                    |
|                                      |         |                    |
|                                      | I       | ✔ 《数据传输(按量付费)服务条款》 |
|                                      |         | 取消 立即购买并启动         |

- 5. 勾选数据传输(按量付费)服务条款并单击立即购买并启动。
- 6. 根据提示完成支付流程。

### 购买数据同步作业

- 1. 登录数据传输控制台。
- 2. 在左侧导航栏,单击数据同步。
- 3. 在页面右上角,单击创建数据同步。
- 4. 选择付费类型及数据同步作业的配置信息。

### 📃 说明:

关于同步链路规格,详情请参考数据同步规格说明。

| 预付 | 费     | 按量付费                                  |                                   |                    |                       |                     |                           |                       |                  |
|----|-------|---------------------------------------|-----------------------------------|--------------------|-----------------------|---------------------|---------------------------|-----------------------|------------------|
|    |       |                                       |                                   | _                  |                       |                     |                           | 当前配置                  |                  |
| 功能 | E.    | 数据迁移<br>数据同步支持的功能列                    | 数据同步<br>表 参考 使用手册                 | 数据订阅               |                       |                     |                           | 功能:<br>源实例:           | 数据同步<br>MySQL    |
| 源实 | 实例    | MySQL                                 | -                                 |                    |                       |                     |                           | 源实例地域:<br>目标实例:       | 华东1(杭州)<br>MySQL |
|    |       | 支持RDS MySQL、阿!                        | 里云ECS目建MySQL、                     | 本地目建MySQL及其他       | 云厂简MySQL              |                     |                           | 日你买的地域:<br>同步拓扑:      | 单向同步             |
| 源实 | 实例地域  | <u>华东1(杭州)</u><br>美国(群谷)              | 华东2(上海)<br>美国(弗吉尼亚)               | 华北2(北京)<br>新加坡     | 华北1 (青岛)<br>香港        | 华北3(张家口)<br>阿联酋(迪拜) | 华南1 ( 深圳 )<br>徳国 ( 法兰克福 ) | 网络类型:<br>同步链路规格:      | 专线<br>small      |
|    |       | 马来西亚 (吉隆坡)                            | 印度(孟买)                            | 印度尼西亚(雅加达)         | 演大利亚 ( 悉尼 )           | 日本(东京)              | 华北5(呼和浩特)                 | 购买数量:<br>运行时间:        | 1<br>按实际使用时间计    |
|    |       | 英国 ( 伦敦 )                             |                                   |                    |                       |                     |                           | 配置费用:                 |                  |
|    |       | 源地域为同步链路源实                            | 例所在地域,订购后不                        | 支持更换地域,请谨慎这        | 先择                    |                     |                           | 10.00                 |                  |
| 目板 | 示实例   | MySQL                                 | •                                 |                    |                       |                     |                           | and the second second |                  |
|    |       | 支持RDS MySQL、EC                        | S上的自建MySQL及可                      | J通过专线访问的自建My       | SQL或其他云厂商的RI          | DS                  |                           | ÷00657                |                  |
| 目板 | 示实例地域 | 华东1(杭州)                               | 华东2(上海)                           | 华北1(青岛)            | 华北2(北京)               | 华北3(张北)             | 华南1(深圳)                   |                       |                  |
|    |       | 华北5(呼和浩特)                             |                                   |                    |                       |                     |                           |                       |                  |
|    |       | 目标地域为同步链路目如需购买跨国家的数据                  | 标实例所在地域,订购<br>同步 <b>实例,请提交工</b> 单 | 后不支持更换地域,请道<br>申请  | 董慎选择                  |                     |                           |                       |                  |
| 同志 | 步拓扑   | 单向同步                                  | 双向同步                              |                    |                       |                     |                           |                       |                  |
|    |       | 双向同步可以支持两个                            | RDS实例间的数据双向                       | 同步                 |                       |                     |                           |                       |                  |
| 网络 | 格类型   | 专线                                    |                                   |                    |                       |                     |                           |                       |                  |
|    |       | 为跨地域传输数据使用                            | 的网络模式,目前只支                        | 持专线模式,DTS提供专       | 专线 , 用户无需单独购到         | 买高速通道               |                           |                       |                  |
|    |       |                                       | -                                 |                    |                       |                     |                           |                       |                  |
| 同步 | 步链路规格 | small                                 |                                   |                    |                       |                     |                           |                       |                  |
| 同步 | 步链路规格 | Small<br>规格选择参考:microfi<br>制,请参考数据同步规 | g高同步性能200 recor<br>R格说明>>         | ds/s , small最高同步性能 | ğ2000 records/s , med | ium最高同步性能5000       | records/s , large无限       |                       |                  |

### 📕 说明:

- · 源地域为同步链路中源实例所属地域,目标地域为同步链路中目标实例所属地域,订购后不 支持更换地域,请谨慎选择。
- · 仅MySQL数据库之间的同步支持双向同步。
- 5. 单击立即购买并启动,根据提示完成支付流程。

目前跨境同步链路默认不开放购买,如果需要购买跨境同步链路,您可以<mark>提交工单</mark>或联系您的客户 经理,后端审核通过后可放开购买入口。

### 购买数据订阅通道

- 1. 登录数据传输控制台。
- 2. 在左侧导航栏,单击数据订阅。
- 3. 在页面右上角,单击创建数据订阅。
- 4. 选择付费类型及数据订阅通道的配置信息。

| Nife       Nation       Nation         Nife       Nation       Nation         Subjective       Subjective       Nation         Subjective       Nation       Nation         Subjective       RDS MySQL       DRDS       Oracle         Subjective       Subjective       Subjective       Subjective         Subjective       Subjective       Subjective       Subjective         Subjective       Subjective       Subjective       Subjective         Subjective       Subjective       Subjective       Subjective         Subjective       Subjective       Subjective       Subjective         Subjective       Subjective       Subjective       Subjective         Subjective       Subjective       Subjective       Subjective         Subjective       Subjective       Subjective       Subjective         Subjective       Subjective       Subjective       Subjective         Subjective       Subjective       Subjective       Subjective         Subjective       Subjective       Subjective       Subjective         Subjective       Subjective       Subjective       Subjective         Subjective       Subjective       Subjective       S |      | 预付费         | 按量付费                           |                            |                                        |                     |             |    |                                  |                             |
|----------------------------------------------------------------------------------------------------|------|-------------|--------------------------------|----------------------------|----------------------------------------|---------------------|-------------|----|----------------------------------|-----------------------------|
| NDRectingent     NDRectingent     DRUC     DRUC                                                                                                    |      | 功能          | 数据迁移<br>数据订阅支持的功能列3            | 数据同步<br>表参考 使用手册           | 数据订阅                                   |                     |             |    | 当前配置<br>功能:<br>订阅实例类型:<br>源实例地域: | 数据订阅<br>RDS MySQ<br>华东1(杭州) |
| 源史例地域为要订阅的RDS实例所在地区,订购后不支持更换地域,请谨慎选择<br>当SDK通过公网访问订阅通道并订阅数编时,会收取公网流量费用,各个地区公网流量单价,详见价格说明>><br>立即购买                                                                                                    | 基本配置 | 订阅实例类型源实例地域 | KDS MySQL<br>华东1(杭州)<br>美西(硅谷) | 业<br>业<br>(新加坡)            | Uracie<br>华北1(青岛)                      | 华北2(北京)             | 华南1(深圳)     | 香港 | 购买数量:<br>运行时间:<br>配置费用:          | 1<br>按实际使用                  |
|                                                                                                    |      |             | 源实例地域为要订阅的F<br>当SDK通过公网访问订     | RDS实例所在地区,订<br>阅通道并订阅数据时,; | 购后不支持更换地域,让<br>会收取公网流量费用, <del>{</del> | 青谨慎选择<br>各个地区公网流量单价 | , 详见 价格说明>> |    | 立即购买                             |                             |

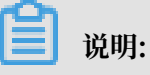

源实例地域为数据源所属地域,订购后不支持更换,请谨慎选择。

5. 单击立即购买并启动,根据提示完成支付流程。

# 2 创建数据迁移任务

数据传输服务(Data Transmission Service,简称DTS)提供的数据迁移功能简单易用,您只需 在控制台上进行简单操作,即可完成整个迁移任务的配置。

注意事项

本文仅简单介绍数据迁移任务的通用配置流程,不同的数据源在配置迁移任务时略有不同。关于各 类数据源的详细配置案例请参考DTS帮助文档中用户指南手册 > 数据迁移目录中的文档。

### 准备迁移账号

创建数据迁移任务时,需要提供源实例及目标实例的数据库账号账号。

### 操作步骤

- 1. 登录数据传输控制台。
- 2. 在左侧导航栏,单击数据迁移。
- 3. 单击页面右上角的创建迁移任务。
- 4. 配置配置迁移任务的名称,迁移的源实例及目标实例连接信息。

| 1.源库及目标库   |                  | 2.迁移类型及列表 | >          | 3.映射名称修改 | $\rightarrow$ | 4.预检查          |
|------------|------------------|-----------|------------|----------|---------------|----------------|
|            |                  |           |            |          |               |                |
| * 任务名称:    |                  |           |            |          |               |                |
| 源库信息       |                  |           |            |          |               |                |
| * 实例类型     | : 有公网IP的自建数据库    |           | *          |          |               |                |
| * 实例地区     | : 华东1(杭州)        |           | ▼ 获        | 取DTS IP段 |               |                |
| * 数据库类型    | : MySQL          |           | *          |          |               |                |
| * 主机名或IP地址 | :                |           |            |          |               |                |
| * 靖口       | : 3306           |           |            |          |               |                |
| * 数据库账号    | :                |           |            |          |               |                |
| * 数据库密码    | :                |           | <b>4</b> > | 测试连接     |               |                |
|            |                  |           |            |          |               |                |
| 目标库信息      |                  |           |            |          |               |                |
| * 实例类型     | : RDS实例          |           | *          |          |               |                |
| * 实例地区     | : 华东2(上海)        |           |            |          |               |                |
| * RDS实例ID  |                  |           | -          |          |               |                |
| * 数据库账号    | :                |           |            |          |               |                |
| * 数据库密码    | :                |           | <b>4</b> > | 测试连接     |               |                |
| * 连接方式     | : ® 非加密连接 🔍 SSLg | 全连接       |            |          |               |                |
|            |                  |           |            |          |               |                |
|            |                  |           |            |          | 取消 上云         | 评估 授权白名单并进入下一步 |

5. 上述配置完成后,单击授权白名单并进入下一步。

送明:当源实例或者目标实例为阿里云实例时,此步骤会将DTS服务器的IP地址自动添加到源实例或者目标实例的白名单中,用于保障DTS服务器能够正常连接实例。

6. 选择迁移对象和迁移类型。

| 1.源库及目标库                                                | 2.迁移关型及列表                            |               | 3.映射名称修改                  | >             | 4.预检查                             |
|---------------------------------------------------------|--------------------------------------|---------------|---------------------------|---------------|-----------------------------------|
|                                                         |                                      |               |                           |               |                                   |
| * 迁移类型: ☑ 结构迁移   ☑                                      | 全量数据迁移                               | 移             |                           |               |                                   |
| 数据迁移适合于短期的数据迁移场<br>如果需要进行长期的数据实时同步                      | 景 , 主要应用于上云迁移、数据库<br>, 请使用数据同步功能。    | 扩容拆分及阿里       | 云数据库之间的数据迁移。              |               |                                   |
|                                                         |                                      |               |                           |               |                                   |
| 1720-44                                                 |                                      |               |                           |               |                                   |
| 过移刘家                                                    |                                      |               | 已远挥刘家 (鼠标移到刘家行,忌击)<br>情点我 | 扁植り修改対象名或过源会( | 年) (年<br>编辑入口,即可配置源<br>照目标实例的对象交映 |
|                                                         | Q                                    |               |                           | Q             | 射及迁移列选择                           |
| 🗄 🦢 dtstest                                             |                                      |               | 📔 dtstestdata             |               |                                   |
|                                                         |                                      |               |                           |               |                                   |
|                                                         |                                      | >             |                           |               |                                   |
|                                                         |                                      | <             |                           |               |                                   |
|                                                         |                                      |               |                           |               |                                   |
|                                                         |                                      |               |                           |               |                                   |
|                                                         |                                      |               |                           |               |                                   |
|                                                         |                                      |               |                           |               |                                   |
|                                                         |                                      |               |                           |               |                                   |
| 全洗中                                                     |                                      |               |                           |               |                                   |
|                                                         |                                      |               | 全移除                       |               |                                   |
| *映射名称更改: <ul> <li>不进行</li> </ul>                        | 库表名称批量更改 ◎ 要进行                       | 库表名称批量更       | 改                         |               |                                   |
| <b>注意:</b><br>1. 数据迁移只会将源库的数据(结构<br>2. 数据迁移过程中,不支持DDL操作 | )复制一份到目标数据库,并不会测<br>,如进行DDL操作可能导致迁移失 | 寸源数据库数据(<br>败 | 结构)造成影响。                  |               |                                   |
|                                                         |                                      |               |                           | 取消 上一步        | 保存预检查并启动                          |

📕 说明:

如果您迁移的对象在源数据库跟目标实例上名称不同,那么需要使用DTS提供的对象名映射功能,详情请参考库表列映射。

7. 上述配置完成后,单击页面右下角的预检查并启动。

# 说明: 在迁移任务正式启动之前,会先进行预检查。只有预检查通过后,才能成功启动迁移任务。 如果预检查失败,单击具体检查项后的,查看具体的失败详情。根据失败原因修复 后,重新进行预检查。

8. 预检查通过后,单击下一步。

9. 在购买配置确认页面,选择链路规格并勾选数据传输(按量付费)服务条款。
 10.单击购买并启动,迁移任务正式开始。

・全量数据迁移

手动停止迁移任务可能导致数据不一致,等待迁移任务完成即可,迁移任务会自动停止。

・ 増量数据迁移

迁移任务不会自动结束,观察迁移任务的状态显示为增量迁移无延迟的状态时,将源库停写 几分钟,等待增量迁移再次进入增量迁移无延迟状态,手动停止迁移任务。

| 概览     | <b>迁移任务名 ▼</b> 请输入迁移任务名进行搜索                      | <b>搜索</b> 排序: 默认排序 ▼ 状态: 全部 ▼       |
|--------|--------------------------------------------------|-------------------------------------|
| 数据迁移   |                                                  |                                     |
| 数据订阅   | ☑ ID/名称:                                         | 状态: 迁移中   暫停任务   查看详情   创建类似任务   升级 |
| 数据同步   | 2018-12-04 16:13:56 创建<br>全星迁移 100%(已迁移4000000行) | 完成 增量迁移 无延迟                         |
| 文件导入导出 |                                                  |                                     |
| 操作日志   | □ 启动 <b>暂停 结束 释放</b>                             | 共有26条,每页显示:20条 《 1 2 > 》            |

# 3 创建数据同步作业

数据传输服务(Data Transmission Service,简称DTS)提供的数据同步功能简单易用,您只需 在控制台上进行简单操作,即可完成整个迁移任务的配置。

注意事项

本文仅简单数据迁移任务的通用配置流程,不同的数据源在配置数据同步作业时略有不同。关于各 类数据源的详细配置案例请参考DTS帮助文档中用户指南手册 > 数据同步目录中的文档。

准备工作

数据同步的源数据库为MySQL时,须开启源数据库的binlog功能。

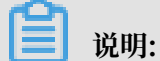

相关案例请参考DTS帮助文档中用户指南手册 > 数据同步目录中的文档。

操作步骤一 购买数据同步作业

根据待同步的源实例、目标实例的数据库类型和地域信息购买数据同步作业,详情请参考购买数据 同步作业。

操作步骤二 配置数据同步作业

- 1. 登录数据传输服务DTS控制台。
- 2. 在左侧导航栏,单击数据同步。
- 3. 定位至已购买的数据同步实例,单击该实例的配置同步链路。

4. 配置同步通道的源实例及目标实例信息。

| 1.选择同步通道的源及目标实 | 例                       | 2.选择同步对象 | >          | 3.高级设置 | $\rangle$ | 4.预检查 |
|----------------|-------------------------|----------|------------|--------|-----------|-------|
| 同步作业名称:        | hangzhou-hangzhou-small | I        |            |        |           |       |
| 源实例信息          |                         |          |            |        |           |       |
| 实例类型:          | ECS上的自建数据库              |          | Ŧ          |        |           |       |
| 实例地区:          | 华东1(杭州)                 |          |            |        |           |       |
| * ECS实例ID:     |                         |          | -          |        |           |       |
| 数据库类型:         | MySQL                   |          |            |        |           |       |
| * 端口:          |                         |          |            |        |           |       |
| *数据库账号:        |                         |          |            |        |           |       |
| * 数据库密码:       |                         |          | <b>4</b> > |        |           |       |
| 目标实例信息         |                         |          |            |        |           |       |
| 实例类型:          | RDS实例                   |          | Ŧ          |        |           |       |
| 实例地区:          | 华东1(杭州)                 |          |            |        |           |       |
| * 实例ID :       |                         |          | -          |        |           |       |
| *数据库账号:        |                         |          |            |        |           |       |
| *数据库密码:        |                         |          | <b>∢</b> > |        |           |       |
| * 连接方式:        | ● 非加密连接 0 SSL安全)        | 连接       |            |        |           |       |
|                |                         |          |            |        |           |       |
|                |                         |          |            |        | 取消        |       |

5. 上述配置完成后,单击授权白名单并进入下一步。

### - 说明:

当源实例或者目标实例为阿里云实例时,此步骤会将DTS服务器的IP地址自动添加到源实例或 者目标实例的白名单中,用于保障DTS服务器能够正常连接实例。

6. 配置同步策略及对象信息, 配置完成后单击页面右下角的下一步。

| 1 创建同步作业 1 返回数据同步列表 |                                                                             |                  |         |                                                        |          |                                                    |
|---------------------|-----------------------------------------------------------------------------|------------------|---------|--------------------------------------------------------|----------|----------------------------------------------------|
| 1.选择同步通道的源及目标实例     |                                                                             | 2.选择同步对象         |         | 3.高级设置                                                 | >        | 4.预检查                                              |
|                     | <mark>提醒:当同少対象为数据库时</mark> ,DI<br>同步架构:单向同步<br><b>逐為対象</b><br>□ dtstestdata | DL操作会应用在这个库的所有对象 | 上;当同步对象 | 为泰时,DOL编作只应用在这样的表上<br>已选择对象(但与移到对象行,点击编辑可作的对象名<br>编示我  | 5或过滤条件)详 | 與后移到对象上,点击<br>编辑入口,即可配置要<br>到最后该实附的对象在映<br>和双子样和问题 |
|                     | t ∎ lables                                                                  |                  | > <     | in russes igge en unsebuilded (1°)709€)<br>if indstest |          |                                                    |
|                     | 全选                                                                          |                  |         | 全洗                                                     |          |                                                    |
|                     |                                                                             |                  |         |                                                        |          |                                                    |
|                     |                                                                             |                  |         |                                                        |          | 取消 上一步 下                                           |

### 7. 配置同步初始化的高级配置信息。

| 创建同步作业 🕯 返回数据同步列表 |           |          |        |                  |
|-------------------|-----------|----------|--------|------------------|
| 1.选择同步通道的源及目标实例   | $\rangle$ | 2.选择同步对象 | 3.高级设置 | 4.预检查            |
| 同步初始化: 🗹 建构初始化    | ☑ 全量数据初始化 |          |        |                  |
|                   |           |          |        | 取消 上一步 保存 预检查并启动 |

8. 上述配置完成后,单击页面右下角的预检查并启动。

|    | <b>道</b> 说明:                              |  |  |  |  |  |  |  |
|----|-------------------------------------------|--|--|--|--|--|--|--|
|    | ・在迁移任务正式启动之前,会先进行预检查。只有预检查通过后,才能成功启动迁移任务。 |  |  |  |  |  |  |  |
|    | • 如果预检查失败,单击具体检查项后的,查看具体的失败详情。根据失败原因修复    |  |  |  |  |  |  |  |
|    | 后,重新进行预检查。                                |  |  |  |  |  |  |  |
| 9. | 在预检查对话框中显示预检查通过后,关闭预检查对话框,该同步作业的同步任务正式开始。 |  |  |  |  |  |  |  |
| 10 | ).等待该同步作业的链路初始化完成,直至状态处于同步中。              |  |  |  |  |  |  |  |

您可以在 数据同步页面,查看数据同步状态。

| 同步 | 作业名称 ▼                                | 搜索  | 排序: 默认排序 ▼ 状态: | 全部 • |                 |          |  |
|----|---------------------------------------|-----|----------------|------|-----------------|----------|--|
|    | 实例ID/作业名称                             | 状态  | 同步概况           | 付费方式 | 同步架构(全部) ▼      | 操作       |  |
|    | nangzhou-hangzhou-small               | 同步中 | 延时:565         | 按量付费 | 单向同步 暂停同步 转包年包月 | 升级<br>更多 |  |
|    | 暂停间步     释放同步     释放同步        ×     × |     |                |      |                 |          |  |

# 4 创建数据订阅通道

数据传输服务(Data Transmission Service,简称DTS)提供的数据订阅功能简单易用,您只需 在控制台上进行简单操作,即可完成整个数据订阅通道的配置。通过数据订阅功能可以实时订阅增 量数据,轻松帮助业务实现轻量级缓存更新、业务异步解耦、含ETL逻辑的数据实时同步等场景。

注意事项

本文仅简单介绍数据订阅通道的通用配置流程,不同的数据源在配置数据订阅通道时略有不同。关 于各类数据源的详细配置案例请参考DTS帮助文档中用户指南手册 > 数据订阅目录中的文档。

操作步骤一 购买数据订阅通道

根据待同步的源实例的数据库类型和地域信息购买数据订阅通道,详情请参考购买数据订阅通道。

操作步骤二 配置数据订阅通道

- 1. 登录数据传输服务DTS控制台。
- 2. 在左侧导航栏,单击数据订阅。
- 3. 定位至已购买的数据订阅通道,单击该实例的 配置订阅通道。
- 4. 配置数据订阅的源实例连接信息。

| 1.选择      | 实例                                    | 2.选择订阅对象                     | > | 3.预检查 |
|-----------|---------------------------------------|------------------------------|---|-------|
|           |                                       |                              |   |       |
| 订阅名称      |                                       |                              |   |       |
| * 实例类型    | : RDS实例                               | ▼                            |   |       |
| 数据库类型     | : MySQL                               |                              |   |       |
| 实例地区      | : 华东1(杭州)                             |                              |   |       |
| * RDS实例ID | :                                     | •                            |   |       |
|           | <b>注意:</b> 数据传输暂不支持只读实例、临时            | 实例的数据订阅。                     |   |       |
| * 数据库账号   | :                                     |                              |   |       |
|           | 帐号需要具备 Replication slave, Replication | on client 及所有同步对象的 Select 权限 |   |       |
| * 数据库密码   | :                                     |                              |   |       |
|           |                                       |                              |   |       |

5. 上述配置完成后,单击授权白名单并进入下一步。

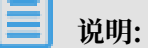

当源实例为阿里云实例时,此步骤会将DTS服务器的IP地址自动添加到源实例或者目标实例的 白名单中,用于保障DTS服务器能够正常连接实例。 6. 配置需要订阅的数据类型和订阅对象。

| 选择实例                             |                    | 2.选择订阅对象 |                |                   | 3.预检查     |         |
|----------------------------------|--------------------|----------|----------------|-------------------|-----------|---------|
| <mark>提醒:</mark> 如果订阅整个库,表<br>列表 | 那么订阅过程中该库新增对象的增量数据 | 也可以订阅到;如 | 1果订阅部分表 , 那么如果 | <b>果需要订阅新增对象的</b> | 活,必须要修改订阅 |         |
| ▫ 需要订阅的数据类型: ☑                   | 数据更新 🛛 结构更新 ⊘      |          |                |                   |           |         |
| 订阅对象                             |                    |          | 已选择对象          |                   |           |         |
|                                  | Q                  |          | 📔 dtstestdata  |                   | Q         |         |
|                                  |                    | >        |                |                   |           |         |
|                                  |                    | <        |                |                   |           |         |
|                                  |                    |          |                |                   |           |         |
|                                  |                    |          |                |                   |           |         |
| 全选                               |                    |          | 全选             |                   |           |         |
|                                  |                    |          |                |                   |           |         |
|                                  |                    |          |                |                   |           |         |
|                                  |                    |          |                |                   | 取消上一      | 步保存并预检查 |

7. 上述配置完成后,单击页面右下角的预检查并启动。

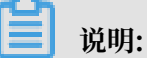

- ・在迁移任务正式启动之前,会先进行预检查。只有预检查通过后,才能成功启动迁移任务。
- ·如果预检查失败,单击具体检查项后的\_\_\_\_,查看具体的失败详情。根据失败原因修复
  - 后,重新进行预检查。
- 8. 在预检查对话框中显示预检查通过后,关闭预检查对话框。

配置完成后,数据订阅通道会进入初始化阶段,这个阶段一般会持续1分钟左右。初始化完成后即 可查看订阅数据或使用SDK订阅增量数据。